# Manuale dell'utente

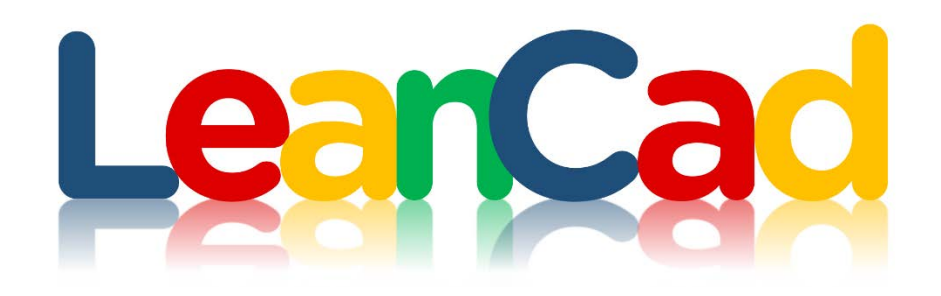

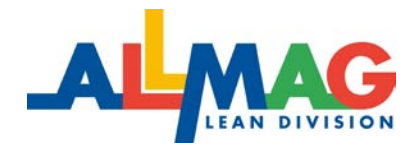

REV. 1

Allmag srl – Strada Del Portone, 131/D – 10095 Grugliasco (TO) – tel. 011 781249 – email: leancad@allmag.it

# Sommario

| Download e installazione 3       |
|----------------------------------|
| Accesso al Network 4             |
| Uso dell'interfaccia5            |
| Configurazione Tubi orizzontali8 |
| Configurazione Tubi verticali10  |
| Configurazione base 12           |
| Configurazione Rulliere14        |
| Configurazione Maniglia16        |
| Configurazione Piano17           |
| Configurazione Pannello18        |
| Tasti Funzione Oggetti 19        |
| Tasti Report 20                  |
| Tasti Stampa 21                  |

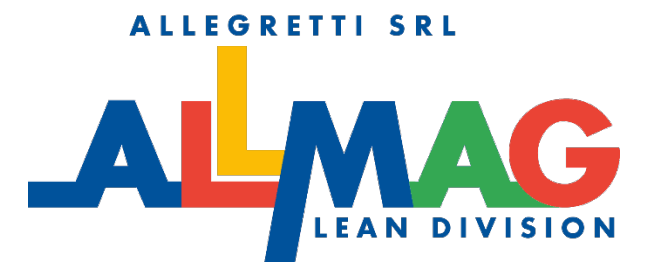

#### Premessa

LeanCad di Allmag, è un software cad, che opera in ambiente 3D, finalizzato alla progettazione di strutture tubolari Lean.

Grazie ad un'interfaccia utente molto intuitiva e ad una serie di Tools LeanCad permette di progettare dai semplici carrelli, ai banchi di lavoro, alle strutture a gravità più complesse, con la massima semplicità anche a tecnici non particolarmente esperti dei sistemi tubolari.

LeanCad è un software che utilizza una Piattaforma in ambiente Web e pertanto può essere utilizzato solo in modalità online, ossia con connessione web internet attiva. Tutti i contenuti (librerie oggetti elementi grafici ed altro) risiedono esclusivamente sul web, e allo stesso modo tutti i contenuti generati dall'utente, vengono salvati on line, in un apposito Cloud messo a disposizione da Allmag o da fornitori terzi convenzionati con Allmag.

## **Download e installazione**

Il pacchetto è costituito da un unico file di Setup di circa 30 MB scaricabile da http:// http://www.allmag.it/LeanCad.html

L'applicativo deve essere installato nel disco di sistema dell'utente ("c:\") in una cartella ("C:\flashcad") creata dal Setup. Sempre nel disco di sistema viene creata una cartella cache ("c:\flashlib") in cui viene mantenuta la Libreria Allmag sincronizzata con il Server remoto. Deve essere consentito l'accesso ai seguenti Domain: www.digitarch.net, digitarch.net, www.composer3d.com, composer3d.com, www.google.com

E' preferibile eseguire l'applicativo come amministratore. Al primo avvio del programma vengono installate le ShellEstension per la visualizzazione nel File Explorer delle icone, dell anteprime, dei thumbnails dei file ".dgb"

Il programma avvia, quando è richiesta una distinta base, file xls (Excel) con macro interne. E' quindi necessario attivare le macro in Excel.

## **Accesso al Network**

In questo capitolo si illustreranno le istruzioni di accesso al network per l'utilizzo di LeanCad di ALLMAG.

1) Effettuare l'accesso al programma e fare click sul tasto "Network dalla barra degli strumenti"

| FlashCA                 | D 2016 [v.516] |               |
|-------------------------|----------------|---------------|
| Library 🞴 💷 Smart Objec | Retwork        | File 💕 Pareti |
|                         |                |               |

2) Si aprirà la seguente schermata, compilare i campi contrassegnati con email e password

| Home < Indietro                        | Avanti > Aggiorna Interrompi Esci                                                        |
|----------------------------------------|------------------------------------------------------------------------------------------|
| Composer <sup>3d</sup>                 | Cerca un oggetto o un produttore Q solo nelle Aziende solo nei Generici solo nedi Utenti |
| Email:<br>Password:<br>Resta collegato |                                                                                          |

3) Spuntare la casella "Resta collegato"

| Home                               | < Indietro                 | Avanti > Aggi                      | orna Interro     | ompi E:            | sci                      |                          |           |       |
|------------------------------------|----------------------------|------------------------------------|------------------|--------------------|--------------------------|--------------------------|-----------|-------|
| Comp                               | oser <sup>3d</sup>         | Cerca un oggetto o un p            | produttore Q     | solo nelle Aziende | <u>solo nei Generici</u> | <u>solo negli Utenti</u> |           |       |
| Email:<br>Password:<br>Resta colle | egato                      |                                    |                  |                    |                          |                          |           |       |
| 4)                                 | Fare click so<br>schermata | u tasto Acced<br>di "Allmag Leanca | i e atte<br>ad″  | ndere il d         | caricamento              | o delle imp              | ostazioni | della |
|                                    |                            | Allmag LEA                         | NCAD 2016 [v.516 | ] Opolimeni@inv    | vind.it                  |                          |           |       |
|                                    | Library                    | 💻 Menu 🏾 🏾 Testi 🗾 Quote 🐇         | Opzioni 🔀 Report | (                  | Help 🖌 🚺                 | I 🧝 🗋 🕒 🧐                |           |       |

## Uso dell'interfaccia

In questo capitolo si illustreranno le principali funzioni dell'interfaccia grafica utente, di cui di seguito ne è riportata una schermata.

| Allmag LEANCAD 2016 [v.516] WFlash ST01 - ALL | MAG S.r.I Strada del portone, 131/d | - Grugliasco (To) |                                |                            |           |     |
|-----------------------------------------------|-------------------------------------|-------------------|--------------------------------|----------------------------|-----------|-----|
|                                               | D Nuovo shery EMenu                 | T Test 📴 Quote 🗱  | Opzioni 💥 Report 🕮 Stampa 💐 So | zivia 🔞 Help 🛛 🔊 🖪 🧏 🛴 🕒 🚷 |           |     |
|                                               |                                     | -193.0            |                                |                            |           |     |
|                                               |                                     | 338.0             |                                |                            |           |     |
|                                               |                                     |                   |                                |                            |           |     |
|                                               |                                     |                   |                                |                            |           |     |
|                                               |                                     |                   |                                |                            |           | 1   |
|                                               |                                     |                   |                                |                            |           |     |
|                                               |                                     |                   |                                |                            |           |     |
|                                               |                                     |                   |                                |                            |           |     |
|                                               |                                     |                   | ·····                          |                            | 1 1 1 1 1 |     |
|                                               |                                     |                   |                                |                            |           |     |
|                                               |                                     |                   | ·····                          |                            | ÷·····    |     |
|                                               |                                     |                   |                                |                            |           |     |
|                                               |                                     |                   |                                |                            |           |     |
|                                               |                                     |                   |                                |                            |           |     |
|                                               |                                     |                   |                                |                            |           |     |
|                                               |                                     |                   |                                |                            |           |     |
|                                               |                                     |                   | ·····                          |                            |           |     |
|                                               |                                     |                   |                                |                            |           |     |
| ·····                                         |                                     |                   |                                |                            |           |     |
|                                               |                                     |                   |                                |                            |           |     |
|                                               |                                     |                   | l                              |                            |           |     |
|                                               |                                     |                   |                                |                            |           |     |
|                                               |                                     |                   |                                |                            |           |     |
|                                               |                                     |                   |                                |                            |           |     |
|                                               |                                     |                   |                                |                            |           |     |
|                                               |                                     |                   |                                |                            |           |     |
|                                               |                                     |                   |                                |                            | 61        | 3D  |
|                                               |                                     |                   |                                |                            |           | -   |
|                                               |                                     |                   |                                |                            |           | 9.1 |

#### ACCESSO ALLA LIBRERIA

L'accesso alla libreria si effettua selezionando il tasto

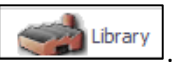

. Una volta eseguita tale

operazione si aprirà una finestra dal quale sarà possibile scegliere l'oggetto da importare nella schermata.

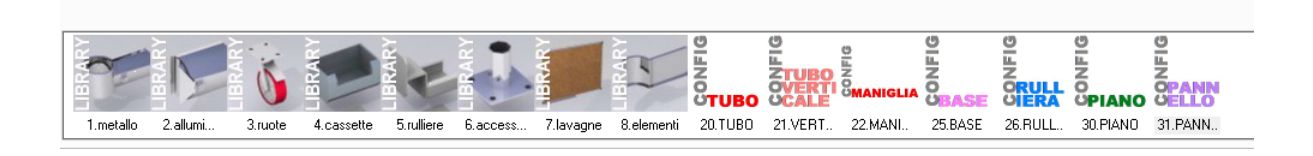

#### SALVATAGGIO/APERTURA FILE

Fare click sul pulsante reportata di seguito, dal quale sarà possibile salvare o aprire un file premendo il tasto riquadrato in rosso.

| [ | Home < Indietro                                                                                                    | Avanti > Aggioma Interrompi Esci                                                                | * |
|---|----------------------------------------------------------------------------------------------------|-------------------------------------------------------------------------------------------------|---|
|   | Composer <sup>3d</sup>                                                                                                    | Cerca un oggetto o un produttore 🔍 solo nelle Aziende solo nel Generici solo negli Utenti       | - |
|   | opolimeni@inwind<br>Esci                                                                                                    | Salva il nuovo disegno che stai realizzando oppure Sostituisci<br>uno di quelli già archiviati. |   |
|   | 🚰 Salva/Apri tuoi Progetti                                                                                                    |                                                                                                 |   |
|   | Esempi da arredare     Esempi già arredati     I progetti più recenti     T progetti più diccati     Gli Archivi delle Aziende     Gli Archivi oGenerico     t husi Archivi Preferiti | Salva in un nuovo disegno postazione lean postazione con ruliere                                |   |

#### SETTAGGIO OPZIONI

| Fare click sul pulsante | per | accedere | al | menu | opzioni | e | configurare | le | opzioni |
|-------------------------|-----|----------|----|------|---------|---|-------------|----|---------|
| dell'interfaccia.       |     |          |    |      |         |   |             |    |         |

|                      | mposta le Opzioni del programma |  |
|----------------------|---------------------------------|--|
| Colore fondo diseano | Naro                            |  |
| Colore fondo 3d      | Sfumato                         |  |
| Pavimento            | Assente                         |  |
| Dimensioni testi mm. | 25                              |  |
| Dimensioni quote mm. | 15                              |  |
|                      | ОК                              |  |

Dove con:

"Colore fondo Disegno": si imposta il colore dello sfondo dell'interfaccia utente; •

🕜 Help

• "Colore fondo 3d": si imposta il colore delle stampe dell'oggetto creato.

#### HELP ONLINE

LeanCad consente di utilizzare due modalità di help online:

Scrivici • Fare click sul pulsante operatore ALLMAG;

per inviare un messaggio direttamente ad un

• Fare click sul pulsante per

consultare la guida pdf.

#### TASTI FUNZIONE

Di seguito una breve lista di comandi di uso frequente durante la progettazione delle strutture tubolari:

| • | Fare | click | sul | tasto |          | per annullare l'ultima modifica;              |
|---|------|-------|-----|-------|----------|-----------------------------------------------|
| • | Fare | click | sul | tasto | n        | per attivare/disattivare punti magnetici;     |
| • | Fare | click | sul | tasto | 2        | per nascondere/visualizzare le immagini;      |
| • | Fare | click | sul | tasto | Ĺ,       | per attivare disattivare gli assi ortogonali; |
| • | Fare | click | sul | tasto | <b>6</b> | per passare ad una vista in pianta;           |
| • | Fare | click | sul | tasto |          | per passare ad una vista 3D.                  |

#### VISTA FOTOREALISTICA

Leancad offre la possibilità di accedere ad una vista fotorealistica per controllare lo stato di avanzamento dei propri lavori.

Fare click sul tasto sul joystick in basso a destra accedere all'ambiente sopra descritto

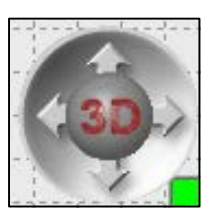

#### **ROTAZIONE OGGETTI**

In ambiente Leancad gli oggetti possono essere ruotati lungo gli assi principali facendo click sui tasti X, Y, Z presenti sulla tastiera del pc:

- X, si ottiene la rotazione attorno l'asse x;
- Y, si ottiene la rotazione intorno all'asse Y;
- Z, si ottiene la rotazione intorno all'asse Z.

## Configurazione Tubi orizzontali

#### **INSERIMENTO TUBI**

Per inserire un tubo orizzontale fare click sul tasto finestra della libreria e selezionare TUBO

| 🤿 Li | brary |
|------|-------|
|------|-------|

accedere alla

per

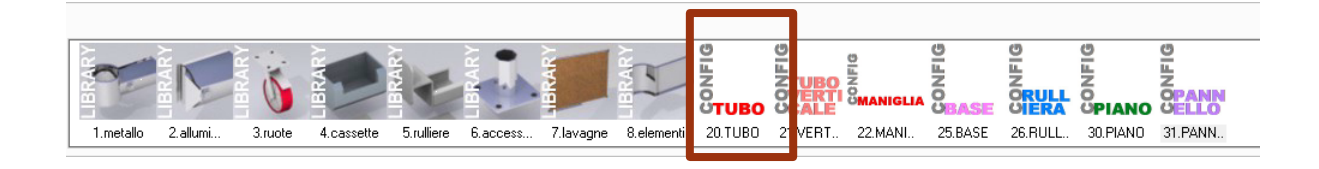

#### **CONFIGURAZIONE TUBI**

Si accederà quindi ad una finestra con una serie di menù a cascata per selezionare le opzioni del tubo.

| Materiale       Metallo         Tubo       CP2820 spessore 2.0         Inizio       Offset Esterno         Fine       Offset Esterno         Carica       Carica | x |
|----------------------------------------------------------------------------------------------------|---|
| Tubo CP2820 spessore 2.0<br>Inizio Offset Esterno<br>Fine Offset Esterno<br>Carica                                                                               | • |
| Inizio Offset Esterno Carica                                                                                                    | - |
| Fine Offset Esterno Carica                                                                                                    | - |
| Carica                                                                                                    | - |
|                                                                                                    |   |
|                                                                                                    |   |
|                                                                                                    |   |
|                                                                                                    |   |
|                                                                                                    |   |
|                                                                                                    |   |
|                                                                                                    |   |
|                                                                                                    |   |
|                                                                                                    |   |
|                                                                                                    |   |
|                                                                                                    |   |
|                                                                                                    |   |
|                                                                                                    |   |
|                                                                                                    |   |
|                                                                                                    |   |
|                                                                                                    |   |
|                                                                                                    |   |

Nella fattispecie si potrà optare tra le seguenti opzioni:

- Materiale: scelta del materiale del tubo, acciaio o alluminio;
- Tubo: tipologia di tubolare e relativo spessore;
- Inizio: giunti o offset da porre all'estremità sinistra del giunto;
- Fine: giunti o offset da porre all'estremità destra del giunto.

#### **POSIZIONAMENTO TUBI**

Una volta configurato il tubo si può procedere con il posizionamento dello stesso. Il posizionamento è dinamico e automatico e si effettua trascinando il tubo da un punto magnetico all'altro.

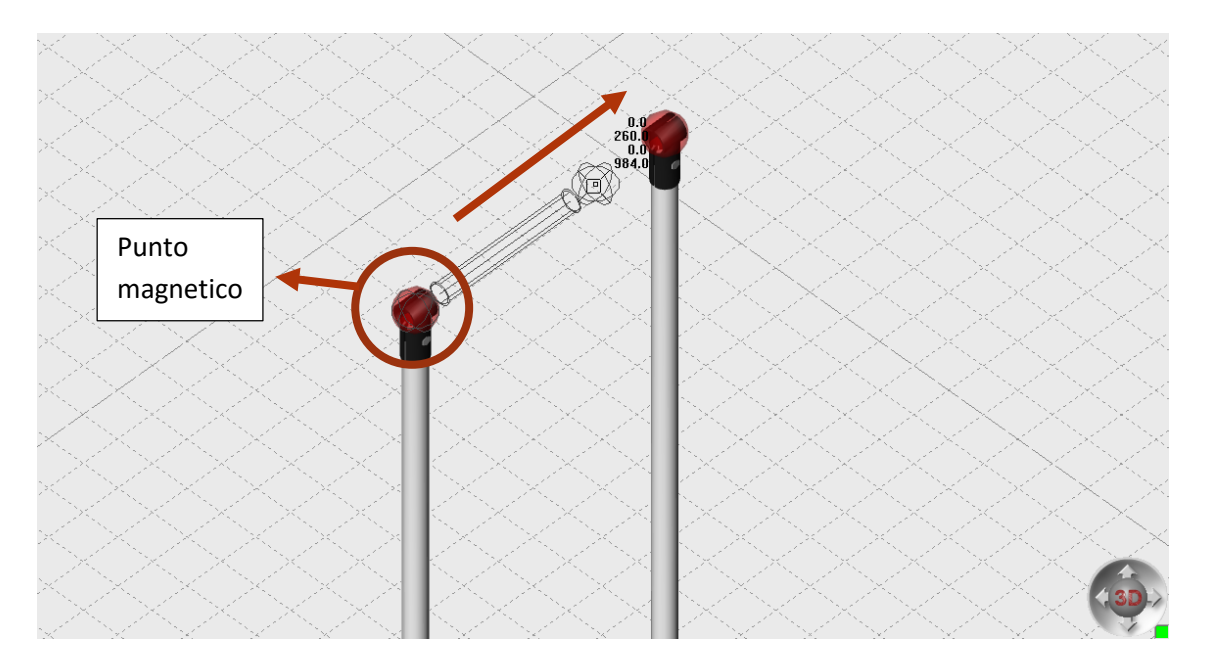

Di seguito è riportato un link ipertestuale dimostrativo di quanto precedentemente descritto:

http://www.allmag.it/videoCad\_tubi\_oriz.html

# Configurazione Tubi verticali

#### **INSERIMENTO TUBI VERTICALI**

Per inserire un tubo verticale fare click sul tasto della libreria e selezionare TUBO VERTICALE.

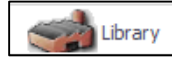

per accedere alla finestra

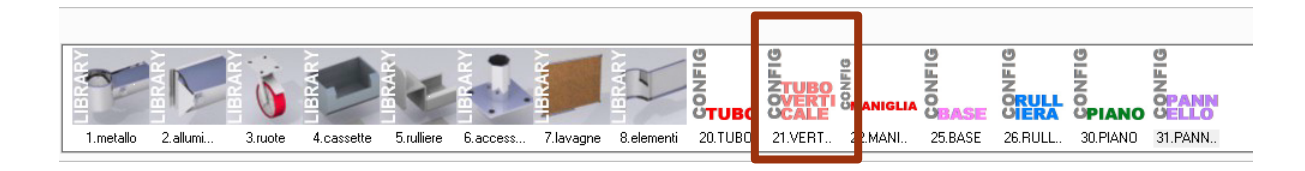

#### CONFIGURAZIONE TUBI VERTICALI

Si accederà quindi ad una finestra con una serie di menù a cascata per selezionare le opzioni del tubo.

|                                                                                       | Proprietà                                     | x           |
|---------------------------------------------------------------------------------------|-----------------------------------------------|-------------|
| Materiale<br>Tubo<br>Altezza tubo mm.<br>Estremo in basso<br>Estremo in alto<br>Tappo | Metallo CP2820 1000 Assente Assente No Carica | *<br>*<br>* |
|                                                                                       |                                               |             |

Nella fattispecie si potrà optare tra le seguenti opzioni:

- Materiale: scelta del materiale del tubo, acciaio o alluminio;
- Tubo: tipologia di tubolare e relativo spessore;
- Altezza tubo: altezza del tubo da piano pavimento.
- Estremo in alto: giunti o offset da porre all'estremità superiore del tubo;
- Estremo in basso: scelta del tipo di fissaggio a terra dell'estremità inferiore del tubo.
- Tappo: scelta se inserire o meno un tappo sull'estremità superiore del tubo.

#### **POSIZIONAMENTO TUBI**

Una volta configurato il tubo si può procedere con il posizionamento dello stesso. Il posizionamento avviene impostando la vista in pianta e facendo click nel punto in cui si vuole posizionare il tubo.

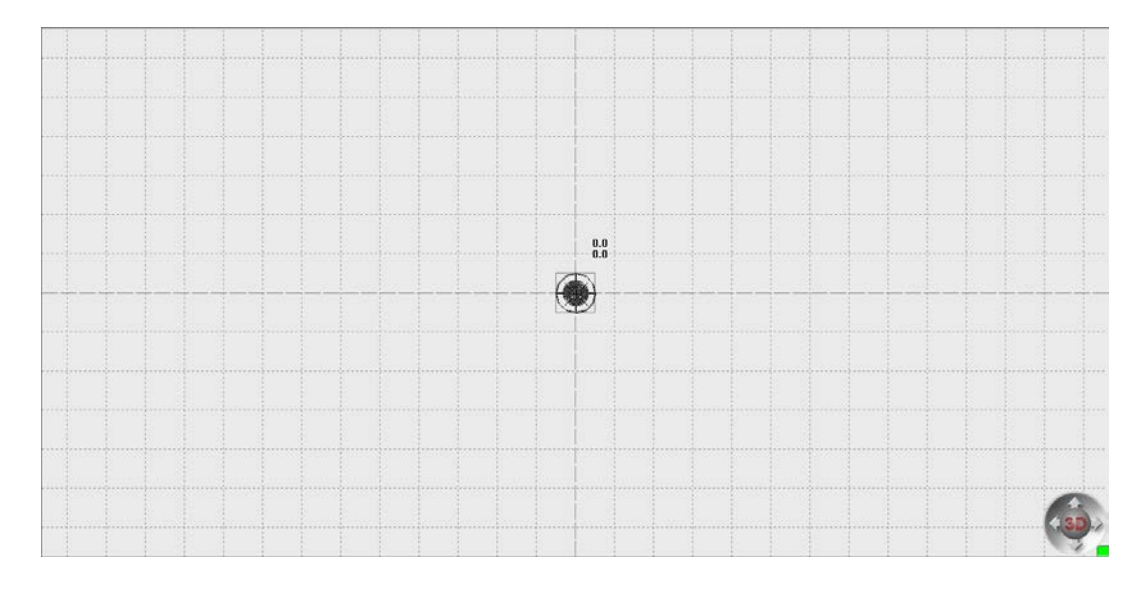

Di seguito è riportato un link ipertestuale dimostrativo di quanto precedentemente descritto:

http://www.allmag.it/videoCad tubi vert.html

# **Configurazione Base**

#### **INSERIMENTO BASE**

Per base si intende un modello predefinito costituito da più elementi, quali giunti, tubi orizzontali e tubi verticali. Per inserire una base fare click sul tasto per accedere alla finestra della libreria e selezionare BASE

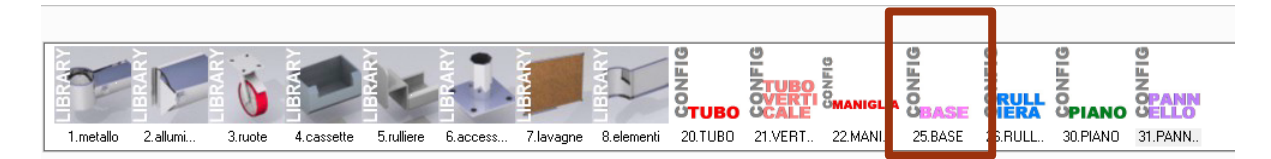

#### **CONFIGURAZIONE BASE**

Si accederà quindi ad una finestra con una serie di menù a cascata per selezionare le opzioni della base.

|                        | Proprietà                   |
|------------------------|-----------------------------|
|                        |                             |
| Tubo                   | CP2820 Metallo spessore 2.0 |
| Tipo piedice           | Piedino                     |
| Queta base mm          | 200                         |
| Larabarra mm           | 2000                        |
| Defendità mm           | 1000                        |
| Alterna antariara area | 1000                        |
| Altezza anteriore mm.  | 1000                        |
| Altezza posteriore mm. | 1000                        |
| Jffset montanti        | Esterno                     |
|                        | Carica                      |
|                        |                             |
|                        |                             |

Nella fattispecie si potrà optare tra le seguenti opzioni:

- Tubo: scelta del materiale del tubo, acciaio o alluminio;
- Tipo: Tipologia di fissaggio a terra della base;
- Quota base: quota dei tubi orizzontali da filo pavimento;
- Larghezza mm: larghezza della struttura;
- Profondità mm: profondità della struttura;
- Altezza anteriore mm: altezza dei due tubi verticali posteriori;
- Altezza posteriore mm: altezza dei due tubi verticali anteriori;
- Offset montanti: scelta tra offset esterni o interni.

#### **POSIZIONAMENTO BASE**

Una volta configurato la base si può procedere con il posizionamento della stessa. Il posizionamento avviene impostando la vista in pianta e facendo click nel punto in cui si vuole posizionare la base.

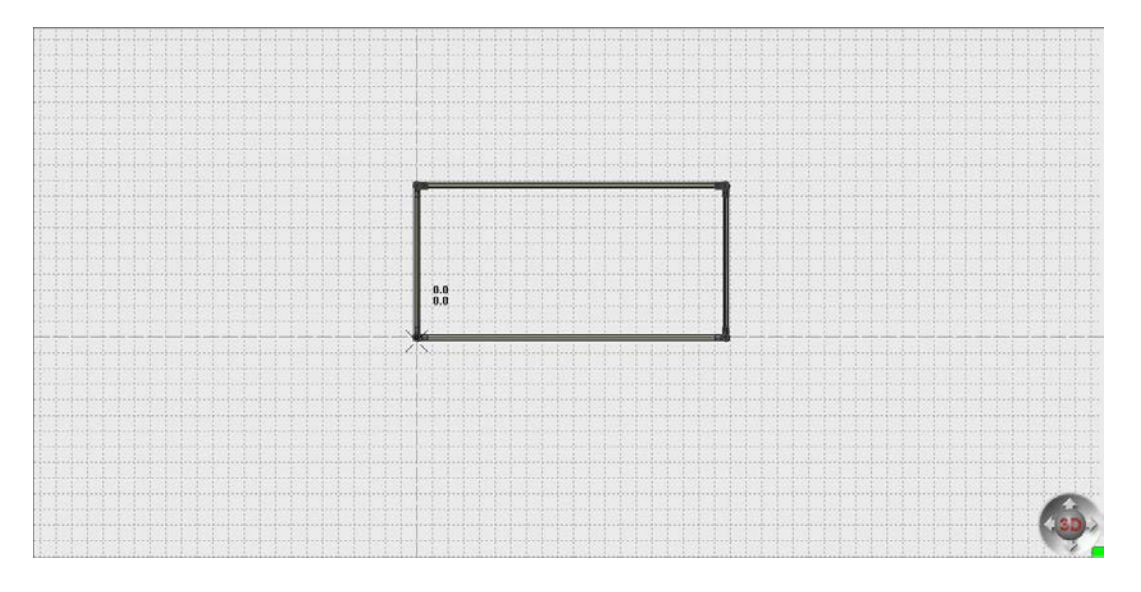

Di seguito è riportato un link ipertestuale dimostrativo di quanto precedentemente descritto:

http://www.allmag.it/videoCad\_base.html

# **Configurazione Rulliere**

#### **INSERIMENTO RULLIERA**

Per inserire una rulliere fare click sul tasto per libreria e selezionare RULLIERA

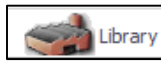

accedere alla finestra della

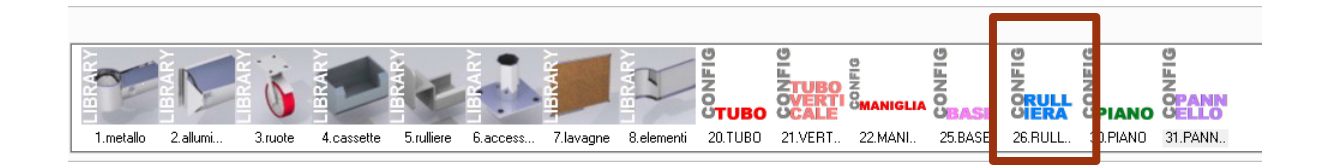

#### **CONFIGURAZIONE RULLIERA**

Si accederà quindi ad una finestra con una serie di menù a cascata per selezionare le opzioni della rulliera.

|                     | Proprietà × |
|---------------------|-------------|
|                     |             |
| Tipo                | GP3533B     |
| Fronte cassetta mm. | 400         |
| Giunto inizio       | NO          |
| Giunto fine         | NO          |
| Guida sx            | NO          |
| Guida dx            | NO          |
| Pendenza            | Libera 💌    |
|                     | Carica      |
|                     |             |

Nella fattispecie si potrò optare tra le seguenti opzioni:

- Tipo: tipologia di rulliera;
- Fronte cassetta mm: ovvero la larghezza della cassetta misurata in mm;
- Giunto inizio: scelta della tipologia di giunto da porre all'inizio della rulliera;
- Giunto fine: scelta della tipologia di giunto da porre alla fine della rulliera;
- Guida Sx: scelta della tipologia di guida sinistra;
- Guida Dx: scelta della tipologia di guida destra;
- Pendenza: scelta della pendenza della rulliera.

#### **POSIZIONAMENTO RULLIERA**

Per il posizionamento della rulliera, una volta configurata, è necessario selezionare un punto di aggancio lungo il tubo e quindi fare click (foto 1).

Quindi trascinare la rulliera con il mouse per agganciarne l'estremità destra al tubo e fare click (foto 2).

Di seguito è riportato un link ipertestuale dimostrativo di quanto precedentemente descritto:

http://www.allmag.it/videoCad\_rulliera.html

## **Configurazione Maniglia**

#### **INSERIMENTO MANIGLIA**

Per inserire una maniglia fare click sul tasto libreria e selezionare MANIGLIA.

Cibrary 🐋

per accedere alla finestra della

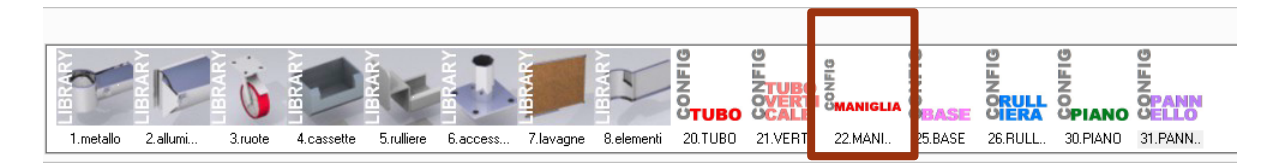

#### **CONFIGURAZIONE MANIGLIA**

Si accederà quindi ad una finestra con una serie di menù a cascata per selezionare le opzioni della maniglia.

|                     | Proprietà                    |
|---------------------|------------------------------|
| Tubo<br>Giunto      | CP-2820 Metallo spessore 2.0 |
| Profondità maniglia | 140                          |
|                     | Carica                       |
|                     |                              |

Di seguito si riporta un collegamento ipertestuale in cui si illustra il funzionamento dello script:

http://www.allmag.it/videoCad maniglia.html

## **Configurazione Piano**

#### **INSERIMENTO PIANO**

Per inserire un piano fare click sul tasto libreria e selezionare PIANO.

Library

per accedere alla finestra della

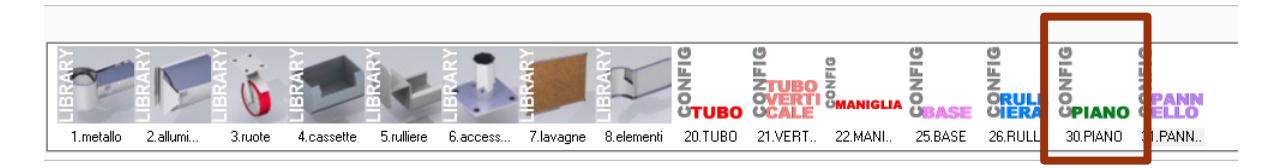

#### **CONFIGURAZIONE PIANO**

Si accederà quindi ad una finestra con una serie di menù a cascata per selezionare le opzioni del piano

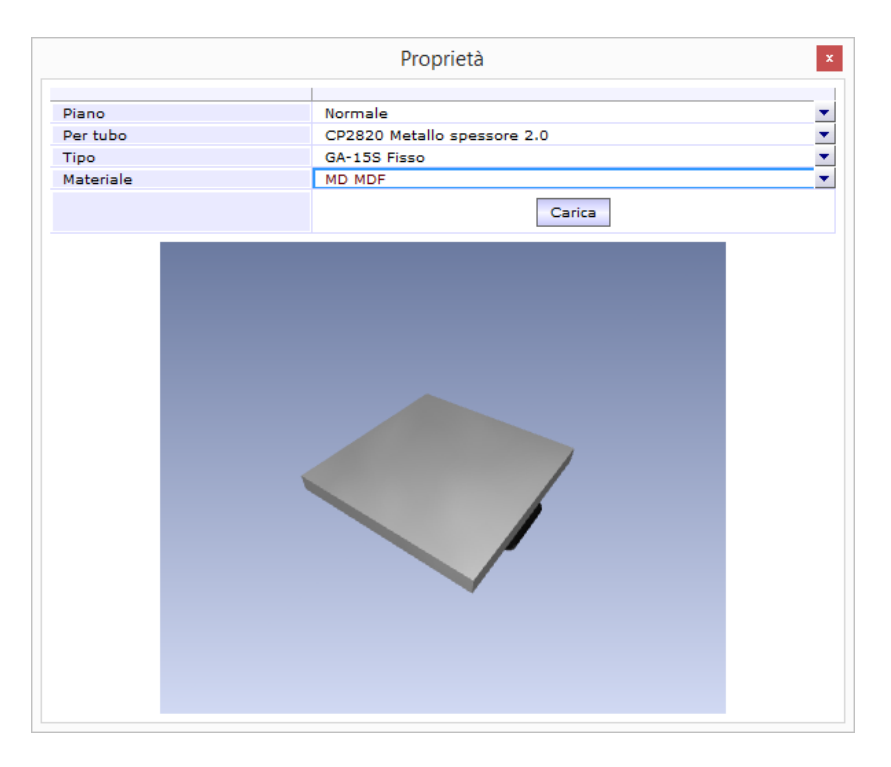

Di seguito si riporta un collegamento ipertestuale in cui si illustra il funzionamento dello script:

http://www.allmag.it/videoCad\_piano.html

## **Configurazione Pannello**

#### **INSERIMENTO PANNELLO**

Per inserire un pannello fare click sul tasto libreria e selezionare PANNELLO

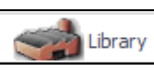

per accedere alla finestra della

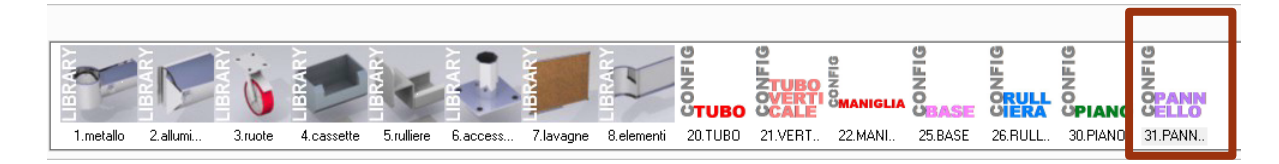

#### **CONFIGURAZIONE PANNELLO**

Si accederà quindi ad una finestra con una serie di menù a cascata per selezionare le opzioni del pannello:

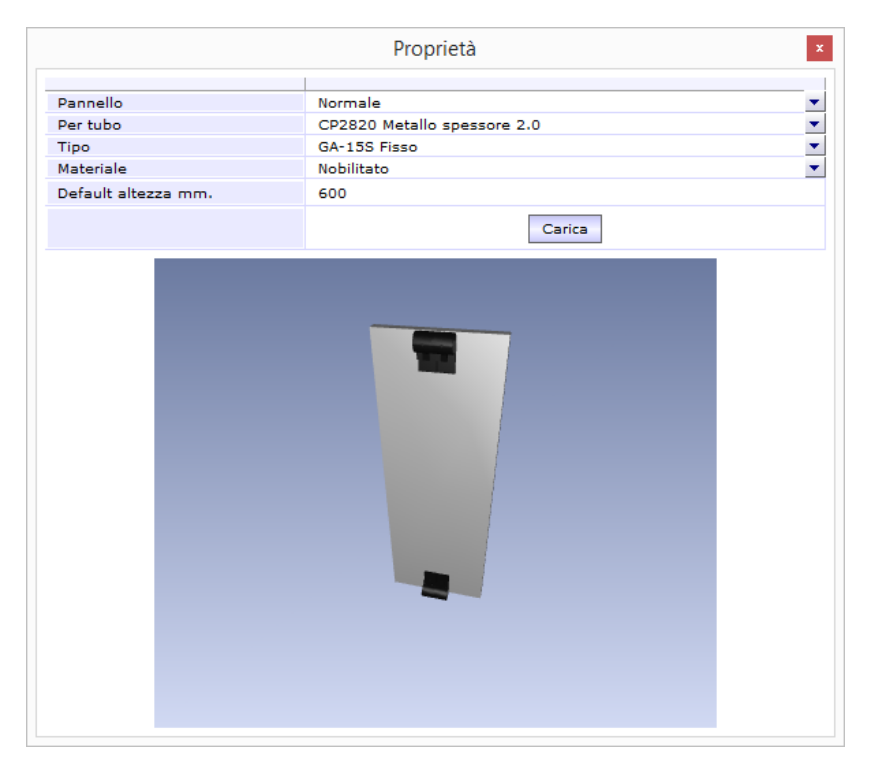

Di seguito si riporta un collegamento ipertestuale in cui si illustra il funzionamento dello script:

http://www.allmag.it/videoCad pannello.html

## Tasti Funzione Oggetti

#### ACCESSO AI TASTI FUNZIONE OGGETTO

In ambiente Leancad, facendo click con il tasto sinistro del mouse su di un oggetto, è possibile accedere ad una serie di tasti, indicati in foto, programmati per eseguire determinati compiti o azioni

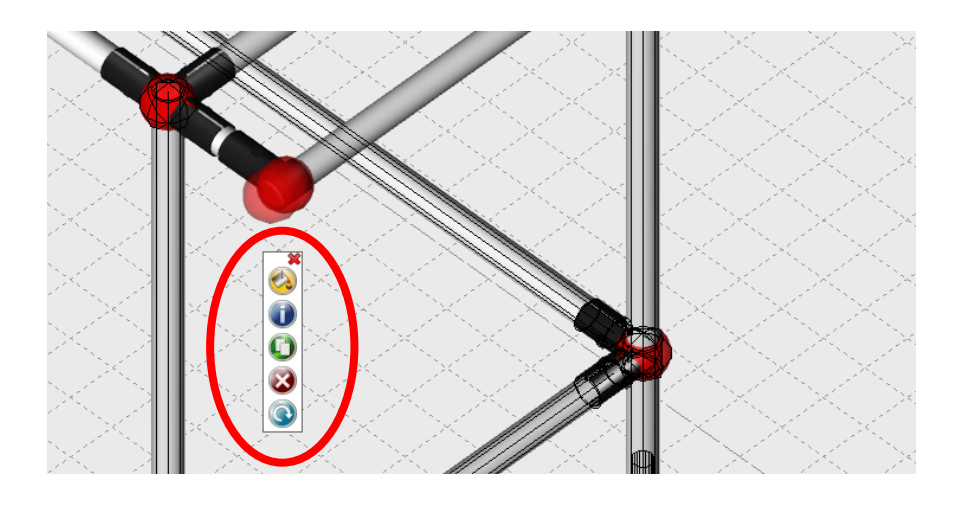

#### TABELLA TASTI FUNZIONE

| TASTO    | FUNZIONE  | DESCRIZIONE                                                                                                    |
|----------|-----------|----------------------------------------------------------------------------------------------------|
| <b>S</b> | Materiali | Permette di accedere al pannello modifiche finiture articolo                                                     |
|          | Proprietà | Consente l'accesso al pannello proprietà entità dal quale è possibile modificare alcune proprietà degli oggetti. |
| 0        | Duplica   | Consente la duplicazione di un oggetto.                                                                          |
| X        | Cancella  | Consente la cancellazione di un oggetto.                                                                         |
| C        | Ruota     | Consente la rotazione di un oggetto intorno all'asse Z.                                                          |

http://www.allmag.it/videoCad\_tasti\_fun\_ogg.html

## **Tasto Report**

La funzione di questo tasto è quella di generare l'elenco di tutti i componenti, e delle materie prime necessarie alla realizzazione di un prodotto e la lista con il calcolo del taglio ottimizzato dei tubi sotto forma di file excel.

#### ACCESSO AL TASTO REPORT

Si accede alla funzione facendo click su tasto, riquadrato in rosso, presente sulla barra dei comandi del software.

| Allmag LEANCAD                           | 2016 [v 516 |                     |        |       |        |
|------------------------------------------|-------------|---------------------|--------|-------|--------|
| 🛁 Library 💻 Menu 🍸 Testi 🛃 Quote 🏶 Opzic | r 🔀 Report  | 🛱 Stampa 💐 Scrivici | 🕜 Help | 🖉 🛯 💈 | L. 🕒 🍕 |
|                                          |             |                     |        |       |        |

Verrà visualizzato quindi il pannello dello script dove inserire il numero di strutture da computare:

| Distinta dei componenti del progetto × |        |  |  |  |  |
|----------------------------------------|--------|--|--|--|--|
| Numero di strutture da<br>computare    | 1      |  |  |  |  |
| Oggetto                                |        |  |  |  |  |
| Scomponi elementi accoppiati           | Si 💌   |  |  |  |  |
|                                        | Carica |  |  |  |  |

Premendo il tasto

verrà generato il seguente file Excel.

| HLE                         | HOME                                | INSERISCI                                                                                      | LAYOUT DI PA     | GINA FORMULE                                   | alità compatibilità] -<br>DATI REVIS             | Excel<br>IONE VISUALI | ZZA ACROBA                        | STRUMENT                   |                                               |            |                        |         |                               |                                                      | Tecnico Le | an - 10 |
|-----------------------------|-------------------------------------|------------------------------------------------------------------------------------------------|------------------|------------------------------------------------|--------------------------------------------------|-----------------------|-----------------------------------|----------------------------|-----------------------------------------------|------------|------------------------|---------|-------------------------------|------------------------------------------------------|------------|---------|
| colla 😽                     |                                     | -  <br>C ≤ -   ⊞ +  <br>Carattere                                                              | • A • A<br>• A • | = = _   ₽·<br>= = =   ₽·<br>= = =   € +:<br>Al | Testo a capo<br>El Unisci e alline<br>lineamento | a al centro •         | merale<br>? - % 000   %<br>Numeri | - Formattasi<br>condizione | one Formatta come<br>ele * tabella *<br>Stili | Still Inse | risci Elimina<br>Celle | Formato | ∑ · A<br>⊡ · Z<br>e · na<br>M | na e Trovi<br>na e Trovi<br>ra * selezio<br>lodifica | h<br>na-   |         |
| mmagine                     | њ. *                                | $\times \checkmark$                                                                            | $f_X$            |                                                |                                                  |                       |                                   |                            |                                               |            |                        |         |                               |                                                      |            |         |
| A                           | i.l.                                |                                                                                                |                  | В                                              |                                                  | C                     | D                                 | E                          | F                                             | G          | н                      | - 1°    | J                             | К                                                    | L          | M       |
| 1009<br>Tel. d<br>Nº strutt | 05 Grug<br>011.78<br>ture:<br>Data: | nlasco TO<br>11249 info@allmi<br>1<br>20/04/2016                                               | ag.it            |                                                |                                                  | POWER PROVIDENCE      |                                   |                            |                                               |            |                        |         |                               |                                                      |            |         |
|                             |                                     |                                                                                                | L                | Descrizione                                    |                                                  | Q.tá<br>Singola       | Q.tá Totale<br>strutture          |                            |                                               |            | [                      |         | 1                             |                                                      |            |         |
| 8                           |                                     | Cod: 619201<br>Ruote in poliuretano iniettato<br>nucleo in poliammide con codolo ad espansione |                  |                                                | 4                                                | 4                     |                                   |                            |                                               |            |                        |         |                               |                                                      |            |         |
|                             | 1                                   | Cod: CP-2820-W<br>Tubo in metallo Rivestito diametro mm.28 spessore mm.2<br>Bianco mm.495      |                  |                                                |                                                  | 2                     | 2                                 |                            |                                               |            |                        |         |                               |                                                      |            |         |
| 1                           |                                     | Cod: CP-2820-W<br>Tubo in metallo Ri                                                           | vestito diamet   | tro mm.28 spessore                             | mm.2                                             | 2                     | 2                                 |                            |                                               |            |                        |         |                               |                                                      |            |         |

http://www.allmag.it/videoCad\_tasto\_report.html

Carica

## Tasto Stampa

La funzione di questo tasto è quella di generare la messa in tavola automatica del prodotto finito e una vista assonometrica indicante la lunghezza dei tubi e il taglio ottimizzato di quest'ultimi..

#### ACCESSO AL TASTO STAMPA

Si accede alla funzione facendo click su tasto, riquadrato in rosso, presente sulla barra dei comandi del software.

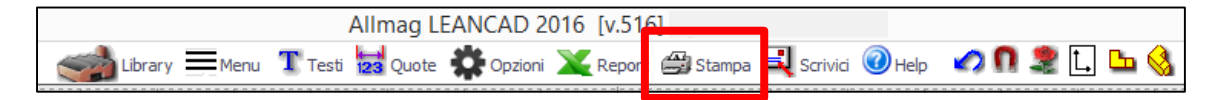

Verrà visualizzato quindi il pannello di questo comando, dove:

| Stampa una scheda tecnica del pro | getto                                              | x |
|-----------------------------------|----------------------------------------------------|---|
|                                   |                                                    |   |
| Formato                           | A3 Tecnico (quote interassi/totali)                | • |
| Angolo per la vista 3d            | Sud-Est                                            | • |
| Disegnatore                       | Giovanni Martucci                                  |   |
| Oggetto                           |                                                    |   |
| Ragione sociale                   | ALLMAG S.r.I.                                      |   |
| Indirizzo                         | Strada del Portone 131/D - 10095 - Grugliasco - TO |   |
| Telefono                          | 011 781249                                         |   |
| E-mail                            | info@allmag.it                                     |   |
| Partita iva                       | 05115410010                                        |   |
| Logo                              | Logo Azienda                                       |   |
| Preview                           | Show                                               |   |
| Stampa                            | Print                                              |   |
| Stampante                         | Setup                                              |   |
| Help                              | Mostra video tutorial                              |   |
|                                   | Exit                                               |   |

Nel Pannello sono presenti alcuni campi vuoti da compilare, che andranno successivamente riportati in stampa. I campi verranno memorizzati dal sistema, tranne il campo Oggetto, per cui non sarà necessario digitarli tutte le volte.

• Disegnatore : Qui andrà caricato il nome della persona che fisicamente esegue il disegno;

- Oggetto : Qui andrà indicato l'oggetto del disegno in stampa, a che cosa serve la struttura, e come si compone;
- Ragione Sociale/Indirizzo/Telefono/E-mail/Partita IVA : Qui andranno indicati i dati dell'azienda, in modo da averli riportati sul cartiglio in stampa;
- Il tasto Logo Azienda consente di selezionare il logo dell'azienda, per riportarlo sul cartiglio di stampa. Importante, il logo deve avere dimensioni 300x180 px;
- Il tasto Setup consente di definire le impostazioni della stampante;
- Il tasto show mostra un'anteprima della messa in tavola;
- Il tasto Print stampa la messa in tavola.

http://www.allmag.it/videoCad\_tasto\_stampa.html